Gerhard Weidenhiller

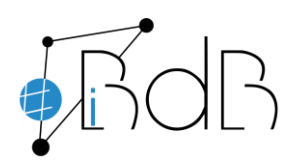

Experte im Referentennetzwerk iBdB Schulamt Ingolstadt/Eichstätt

## **Registrierung und Anmeldung**

**Erste Registrierung** •

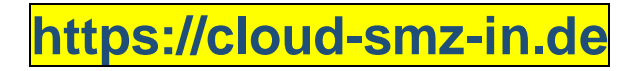

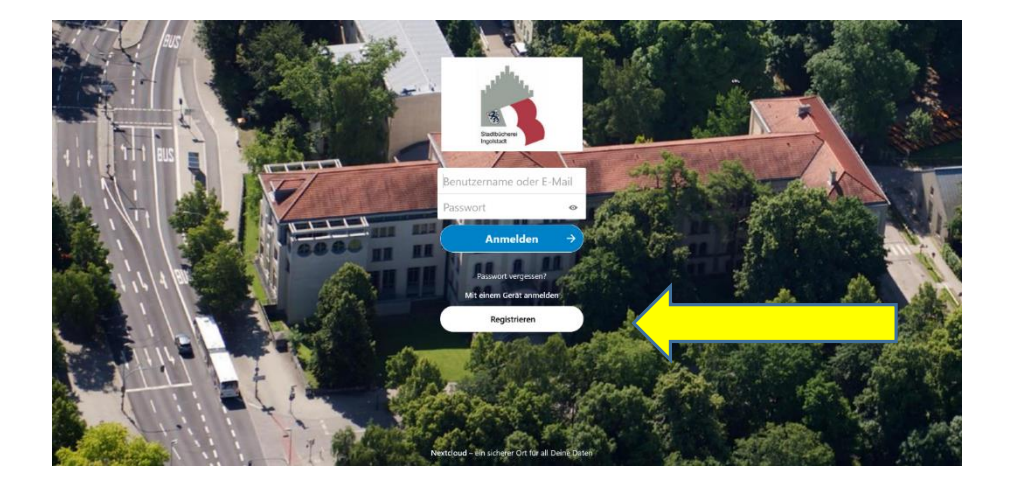

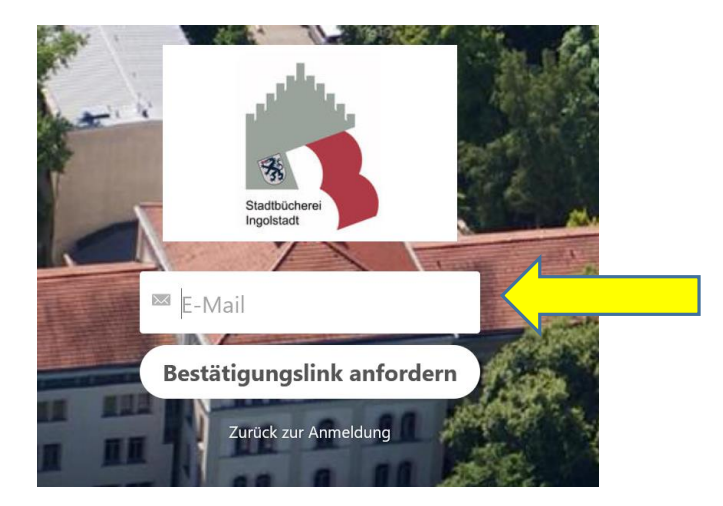

Geben Sie zur Registrierung Ihre E-Mailadresse ein.

Verwenden Sie nach Möglichkeit eine dienstliche E-Mailadresse.

Klicken Sie anschließend auf Bestätigungslink anfordern.

Gehen Sie in Ihr Mailpostfach und folgen dem Link in der erhaltenen Mail!

Registrierung fortsetzen

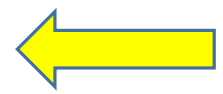

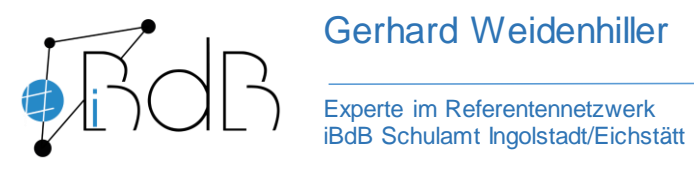

Verwenden Sie bitte folgendes Format für Ihren Benutzernamen:

Schulnummer \_\_ Vorname \_\_ Nachname

## 1234 Petra Mustermann

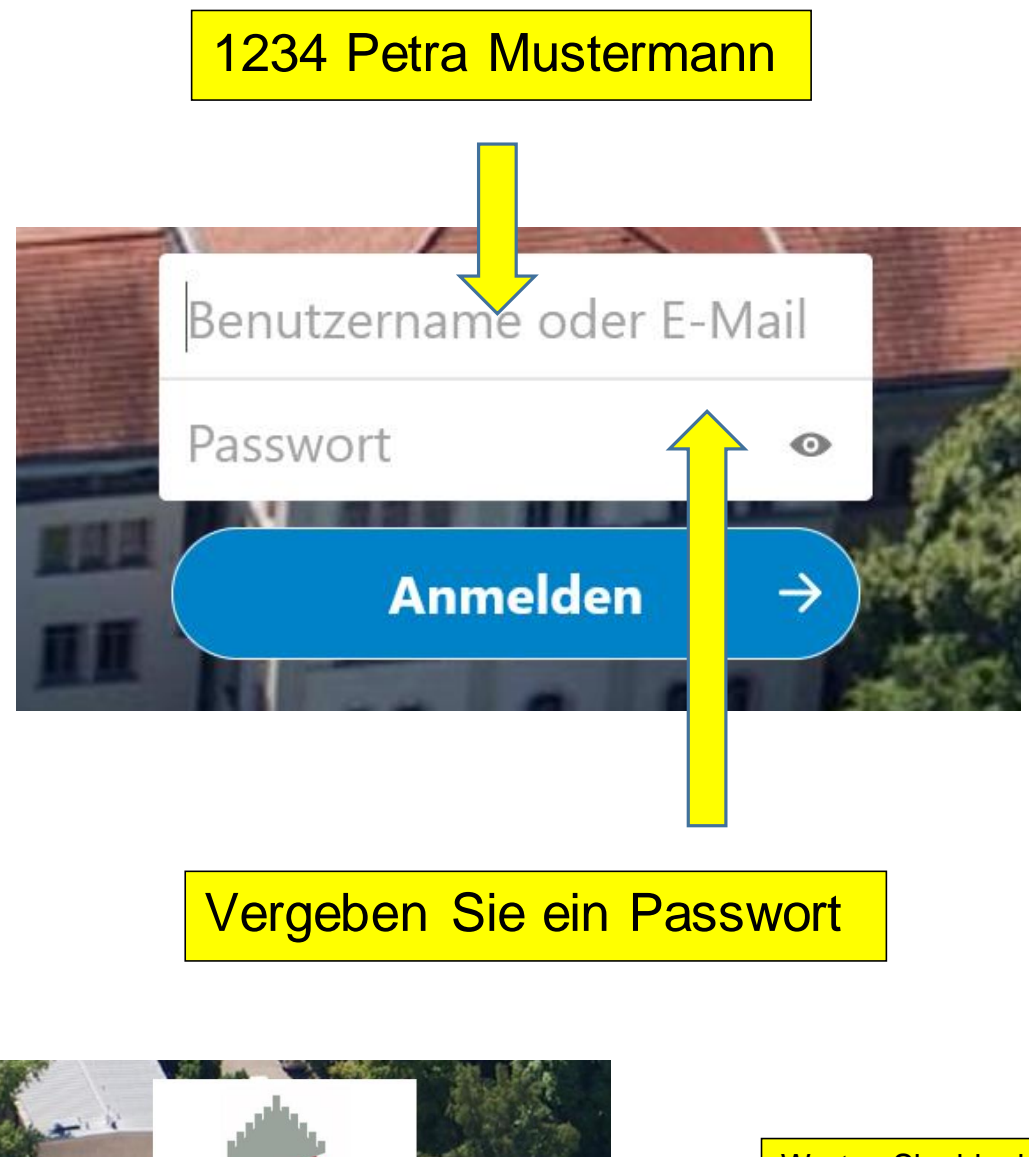

Genehmigung erforderlich hr Konto wurde erfolgreich erstellt, muss aber noch von einem Administrator

Warten Sie, bis der Administrator Ihr Konto bestätigt hat!

## Gerhard Weidenhiller

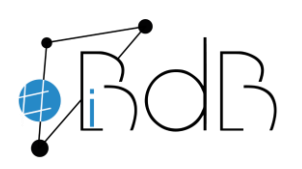

Experte im Referentennetzwerk iBdB Schulamt Ingolstadt/Eichstätt

## • Anmeldung

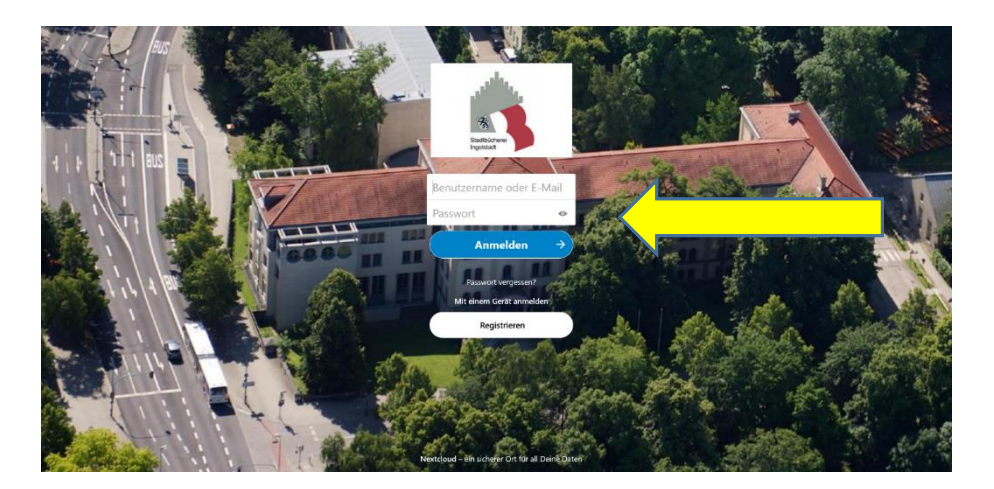

Melden Sie sich mit Ihrem Benutzernamen und dem Passwort an.

Bei der ersten Anmeldung verlangt die Cloud einmalig die Zustimmung zu den Nutzungsbedingungen.

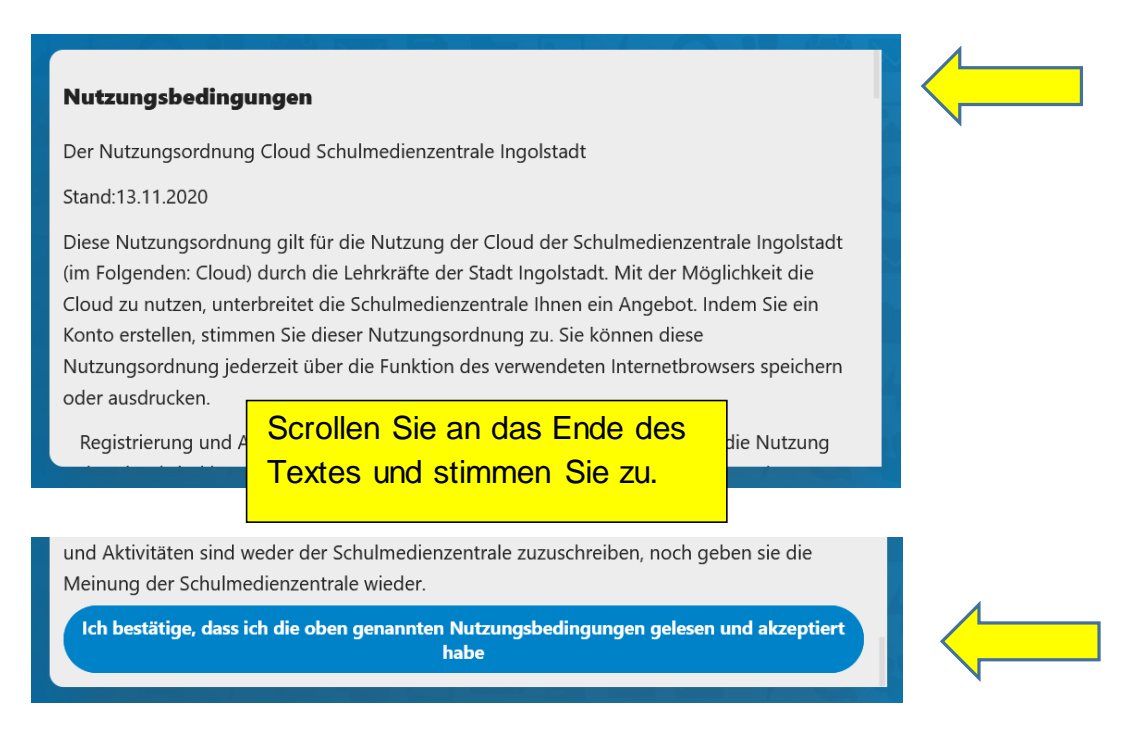

Jetzt können Sie die Cloud nutzen!